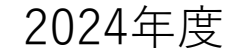

# 生徒・保護者用 web受付マニュアル

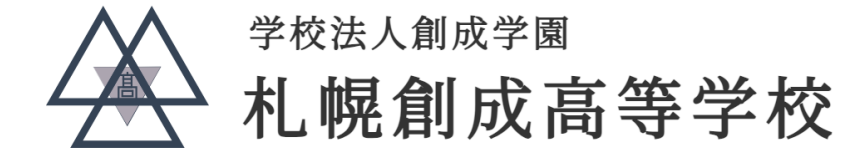

## ①出願から書類提出の流れ

### 出願の流れ

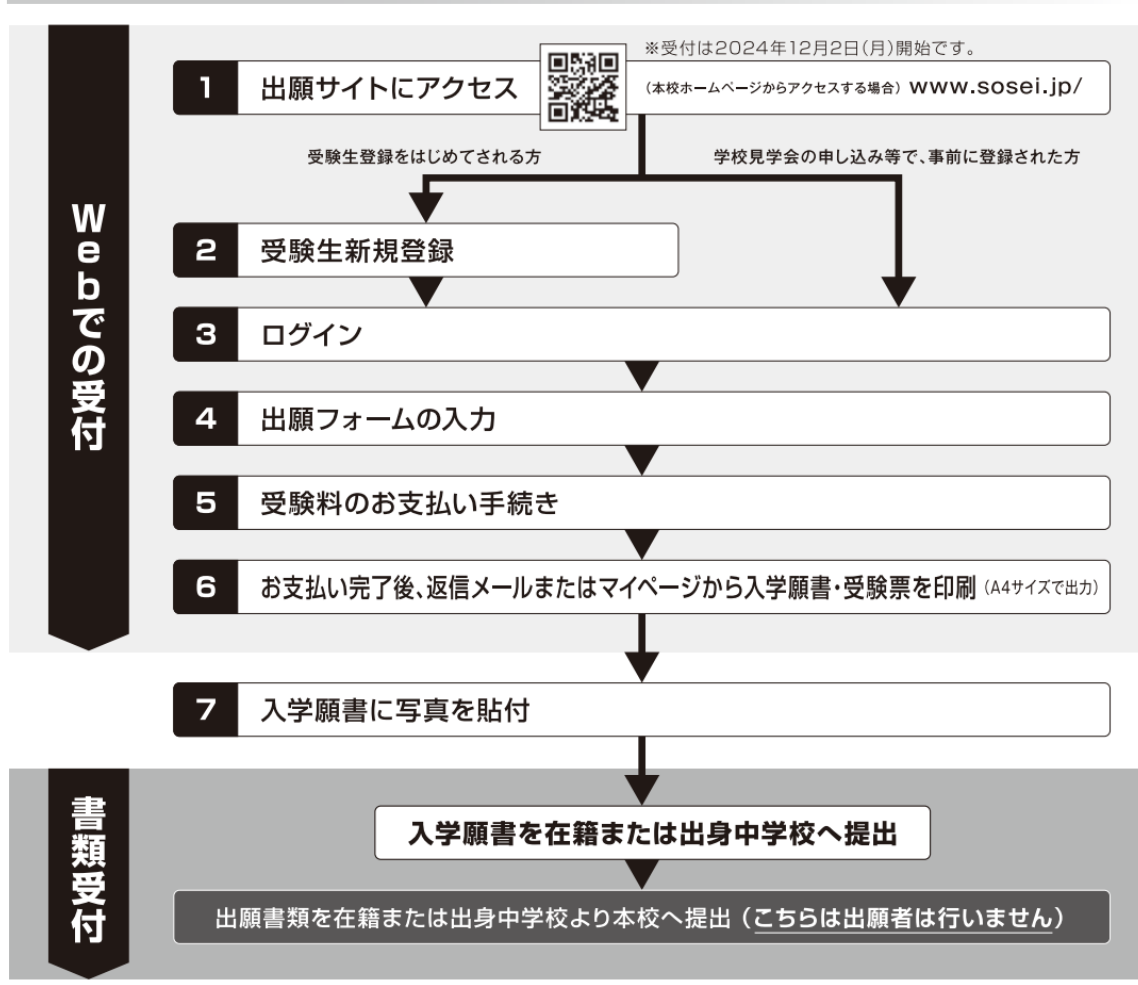

#### 事前準備 下記の①~④はWeb受付時に、⑤は入学願書を中学校へ提出する前にご準備ください。

#### インターネットに接続されているパソコンまたはスマートフォン及びタブレットPCなど セキュリティーの観点からブラウザーは最新のものにアップデートしてご利用ください。

#### ② 利用可能なメールアドレス

ご登録いただいたメールアドレス宛に出願完了や入金確認のメールが届きます。常に受信できるメールアドレスをご用意ください。 「@sosei.ac.jp」からメールが送信されますので、受信できるように設定してください。 なお、このメールアドレスは学校からの連絡にも使用いたします(4月入学まで)。

③ PDFを開くためのアプリケーション (Adobe社の「Adobe acrobat Reader」、「Adobe Reader」を推奨します。)

#### ④ A4サイズを印刷できるプリンタ

出願に必要な「入学願書」と、受験に必要な「受験票」を印刷します。<u>A4サイズの白い紙もご用意ください。</u>ブリンタをお持ちでない 方は、お近くのコンビニエンスストアなどでも印刷可能です。

#### ⑤ 顏写真

写真は出願3ヶ月以内に撮影したもので、上半身、正面、脱帽、背景は無地に限ります。大きさは縦7cm、横5cmとします。入学願書 に貼付してください。

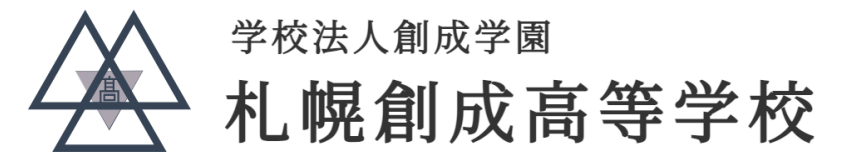

## ② web出願システムへのアクセス 本校ホームページより、アクセスしてください。

申請の有無にかかわらず、全員の方がオンラインシステム(e-Shien)にログインし、登録する必要があります。

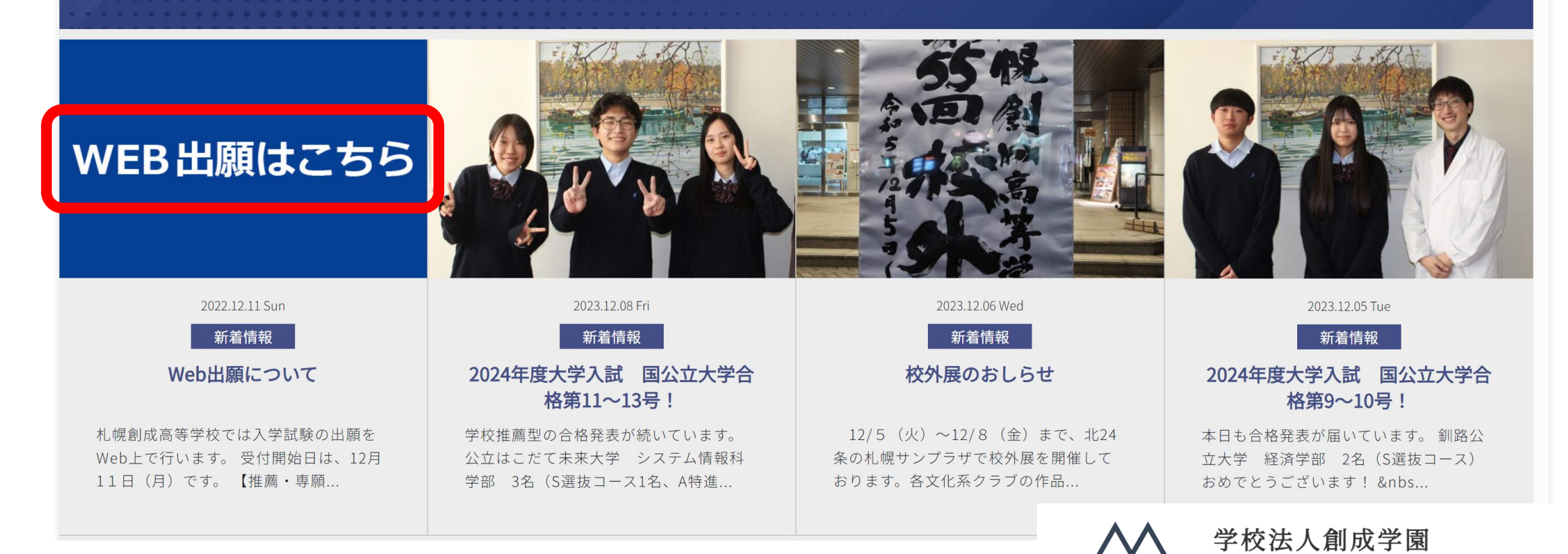

札幌創成高等学校

## ③アカウント作成(受験生新規登録)・ログイン

### 今年度の学校見学会や入試相談会に参加を申し込まれたことがあれば、既にアカウントをお 持ちです。ご登録いただいたIDとパスワードを入力して【認証する】を押してください。

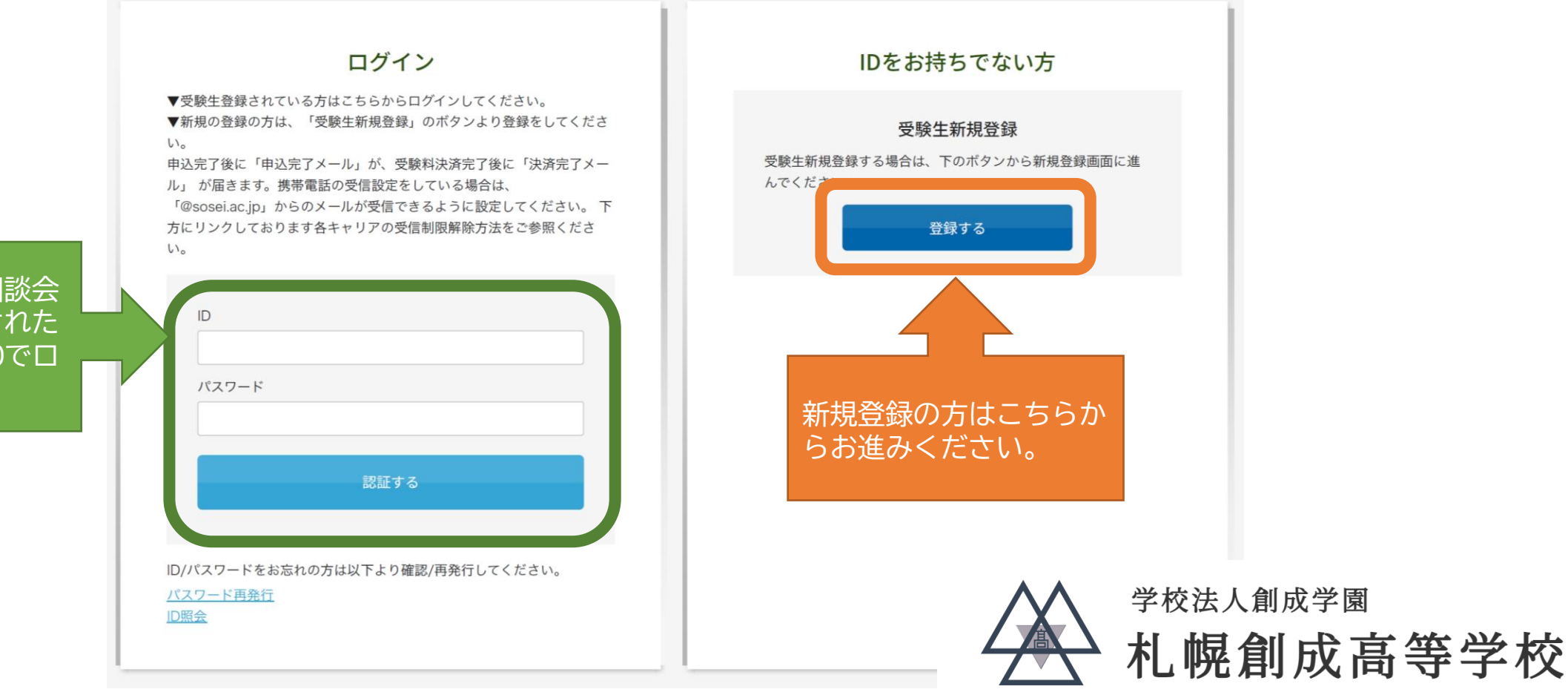

今年度見学会や相談会 に参加申し込みされた 場合はその際のIDでロ グインします。

# ④出願情報の入力

## 4-1 試験区分の選択

### 2025年度 一般入学試験

【必須】は必ず入力してください。

| 開催日            |      |         | 該当するものを1つ選択してください |  |
|----------------|------|---------|-------------------|--|
| 2025年02月13日(木) | 一般入試 | ¥16,000 | □ S選抜コース          |  |
| 2025年02月13日(木) | 一般入試 | ¥16,000 | □ A特進コース          |  |
| 2025年02月13日(木) | 一般入試 | ¥16,000 | □ 特進コース           |  |
|                |      |         |                   |  |

※事務手続料が別途かかります。

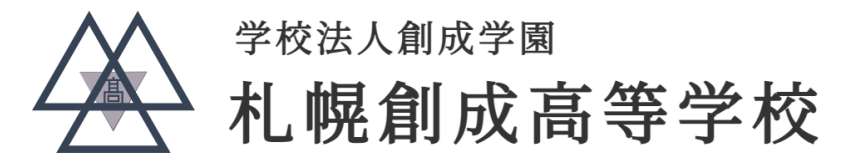

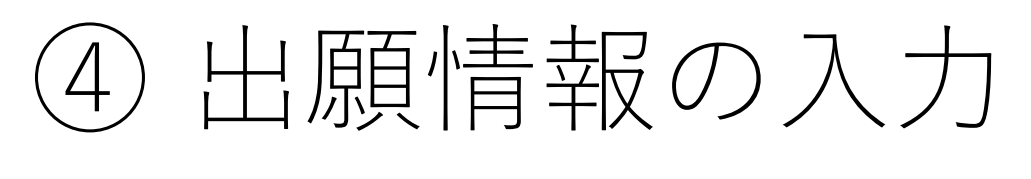

## 4-2 出願者に関する情報の入力

| 出願者:氏名    | 必須 | 姓名                                                                                 | ※ 氏名に外字(パソコンやスマホで表示できない<br>漢字)を含む場合は、近似の文字を使用してく            |
|-----------|----|------------------------------------------------------------------------------------|-------------------------------------------------------------|
| 【出願者】     |    |                                                                                    | ださい。                                                        |
| 出願者:フリガナ  | 必須 | セイ ×1                                                                              |                                                             |
| 生年月日      | 必須 | 選択 ◇ 年 選択 ◇ 月 選択 ◇ 日                                                               |                                                             |
| 出願者:性別    | 必須 |                                                                                    |                                                             |
| 在籍・出身中学校名 | 必須 | 国・公・私立を選択してください       ◆         都道府県を選択してください       ◆         エリアを選択してください       ◆ | ※ 在籍中学校は上から、設置者【公立・私立・国立】、<br>都道府県、市町村を選び、学校名の中から選択<br>します。 |
|           |    | ※リストに該当がない場合は、上のテキストボックスに入力してください。                                                 | ※ 上記の手段で学校名が表示されない場合にの<br>み使用してください。                        |
| 住所        | 必須 | 〒 住所検索 ※半角で入力してください 選択してください ◆                                                     | <sup>学校法人創成学園</sup><br>札幌創成高等学校                             |

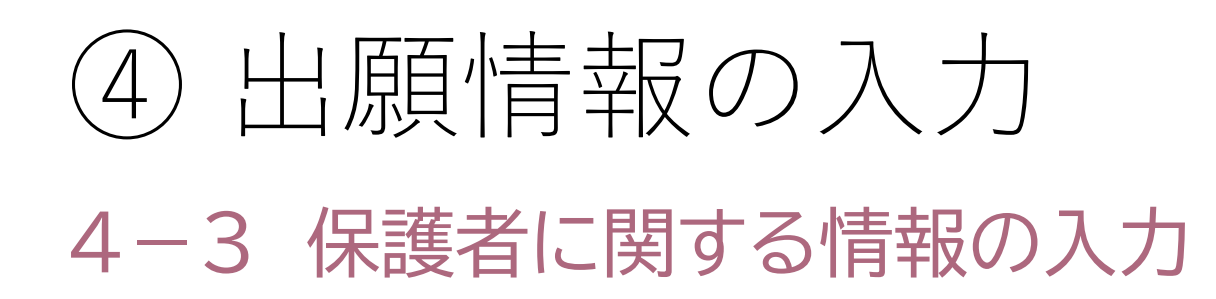

| 【保護者】       |                                        |                                                  |
|-------------|----------------------------------------|--------------------------------------------------|
| 保護者:氏名      | <b>必須</b> 姓 名                          | ※ 氏名に外字(パソコンやスマホで表示できない<br>漢字)を含む場合は、近似の文字を使用してく |
| 保護者:フリガナ    | 必須 セイ メイ                               | ださい。                                             |
| 出願者との関係     | 必須 選択してください ◆                          |                                                  |
| 緊急連絡先(1)    | 必須 080 - 0000 - 0000 種別 ↓ ※半角で入力してください |                                                  |
| メールアドレス     | 必須                                     | ※ ここで入力したメールアドレスに「申し込み完<br>了」のメールや受験終了までの本校からのお知 |
| メールアドレス(確認) |                                        | らせが届きます。                                         |

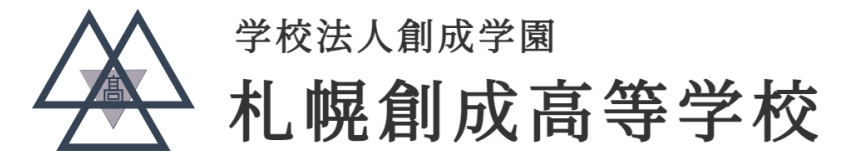

④出願情報の入力

## 4-4 特典制度による入学金・授業料の軽減申請に関する入力

特典制度による入学金・授業料の軽減申請

該当する方のみ入力してしてください。

| 本校に兄・姉が在籍、または双子で2人とも入学の<br><記入例> 本校に姉が在籍の方<br><b>2年1組 創成花子</b><br><記入例> 双子で2人とも入学の方<br><b>創成次郎</b> | 0方 | * | 氏名に外字(パソコンやスマホで表示できない<br>漢字)を含む場合は、近似の文字を使用してく<br>ださい。 |
|----------------------------------------------------------------------------------------------------|----|---|--------------------------------------------------------|
| 兄・姉の学年・組・氏名                                                                                        |    | * | 該当する方のみ入力してください。特曲制度は                                  |
| 一緒に入学する双子の氏名                                                                                       |    |   | 併用できます。特別奨学生制度との重複はでき<br>ません。                          |
| そうせい幼稚園卒園生<br><記入例> 出願者が卒園生<br>平成11年度卒園 創成太郎                                                       |    |   |                                                        |
| 卒業園氏名、卒園年度                                                                                         |    |   |                                                        |
| 父または母が本校の卒業生<br><記入例> 母が本校の卒業生<br>平成10年度卒業 創成春子(旧姓:佐藤)                                             |    |   |                                                        |
| 卒業生氏名(旧姓)、卒業年度                                                                                     |    |   | 学校法人創成学園                                               |
|                                                                                                    |    |   |                                                        |

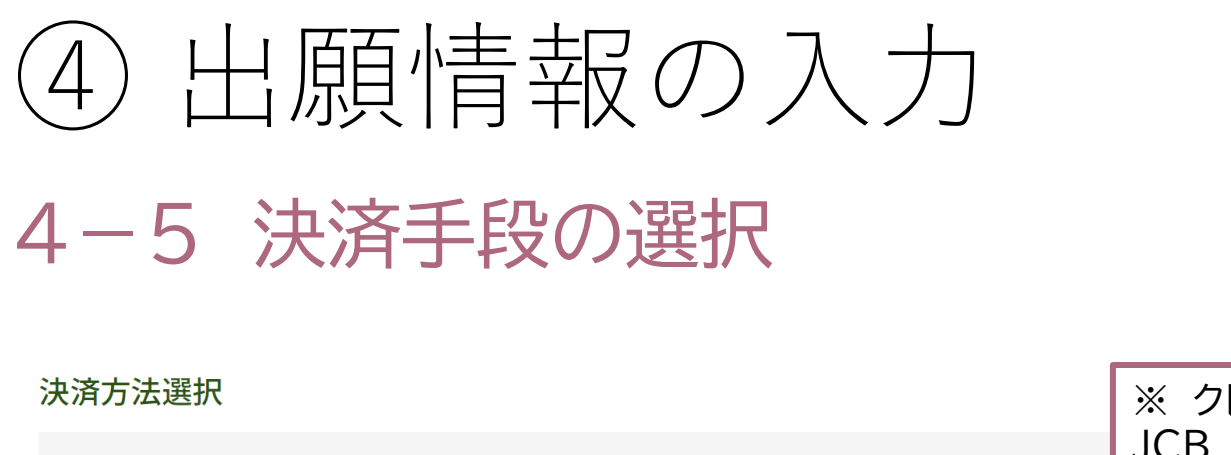

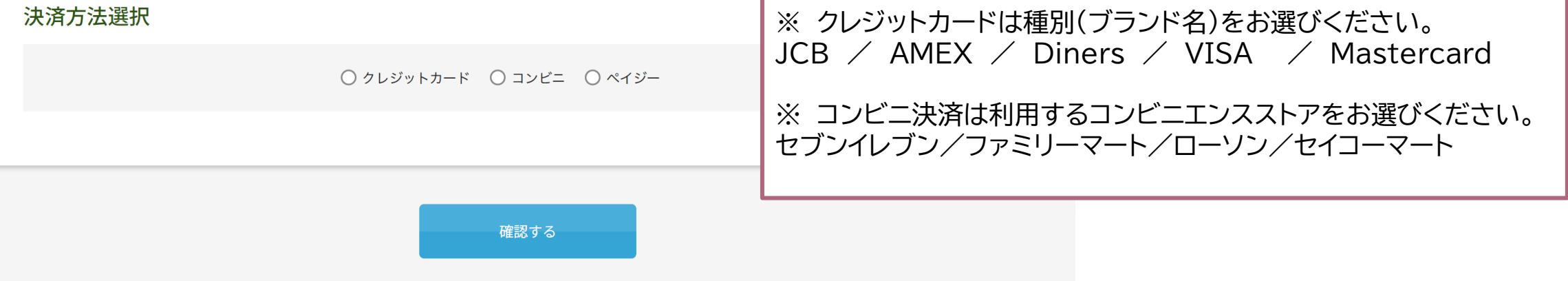

### 全ての項目について入力したら、【確認する】ボタンを押してください。

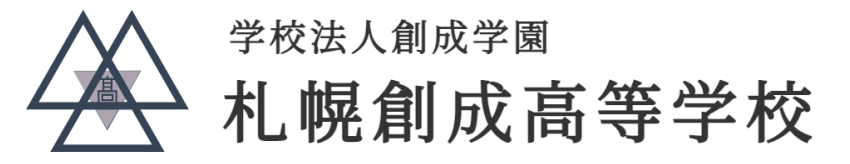

## ⑤入学検定料の納入について

5-1 クレジットカード決済の場合

×

### UnivaPay 札幌創成高等学校

### お客様情報

メールアドレス

example@email.com

メールアドレスは必須です

### 電話番号

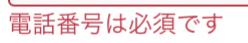

次へ

 メールアドレスと電話 番号を入力して【次へ】 を押してください。
 ※ここで入力したアドレス に「支払い完了」のメール が届きます。

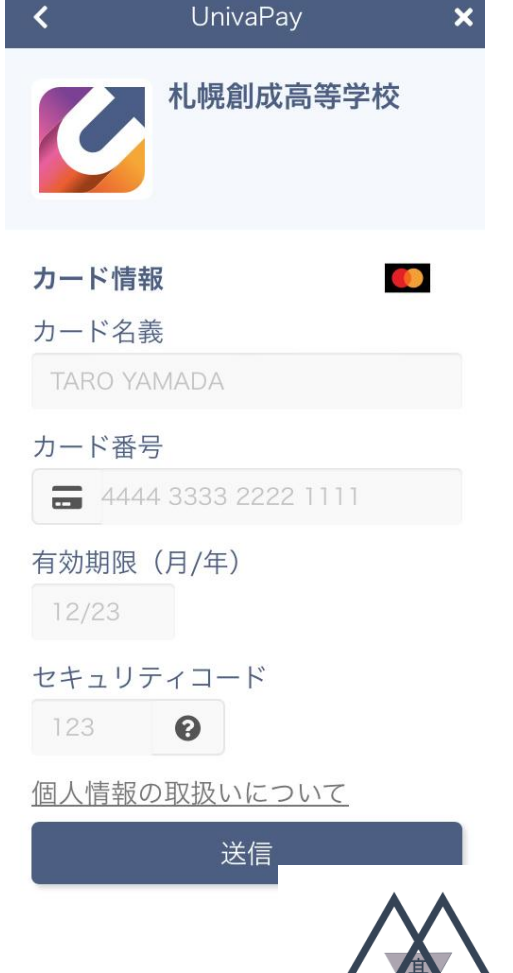

 カード名義・カード 番号・有効期限・セ キュリティコード等 の必要事項を入力 して【送信】を押し てください。

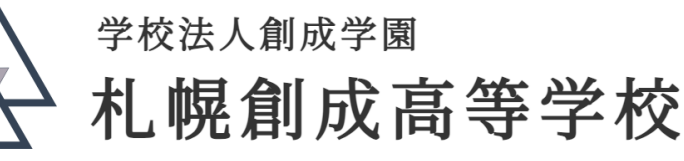

(5) 入学検定料の納入について

## 5-1 クレジットカード決済の場合

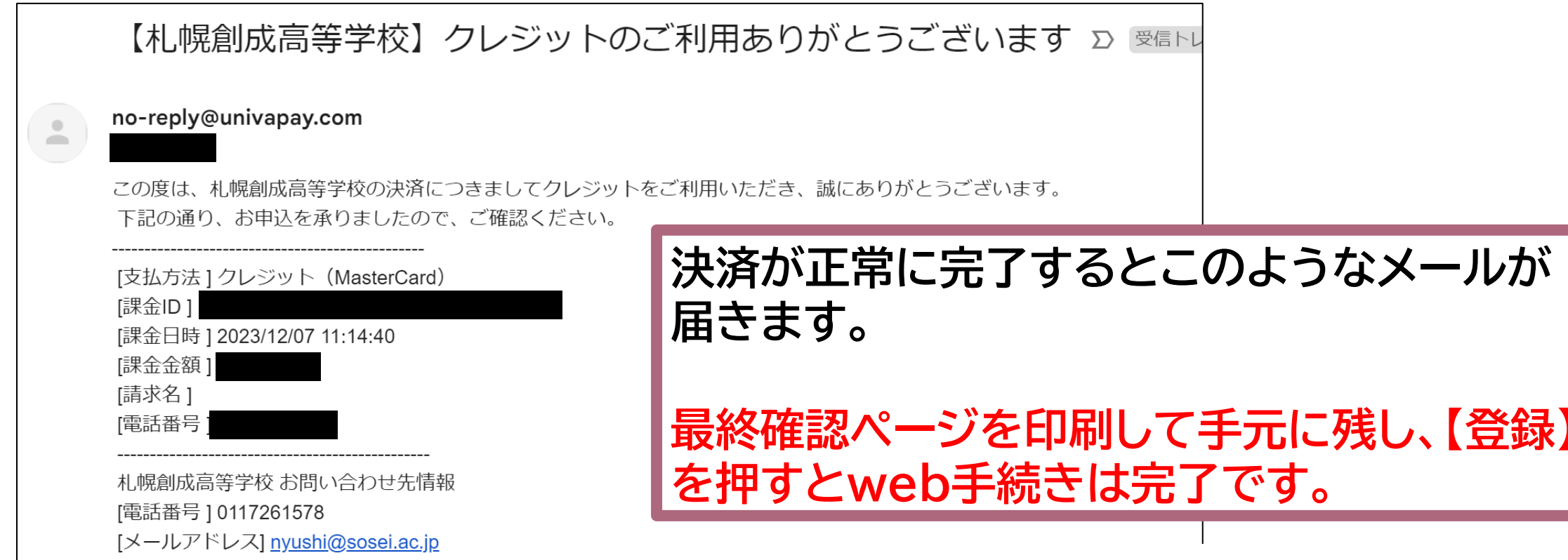

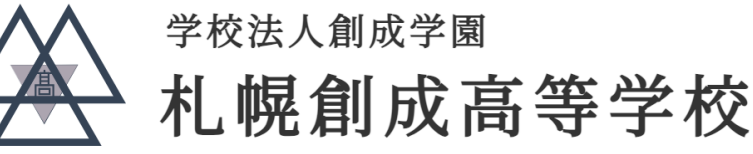

## ⑤ 入学検定料の納入について

5-2 コンビニ・ペイジー決済の場合

| UnivaPay | × |
|----------|---|
| 札幌創成高等学校 |   |

お客様情報

メールアドレス

example@email.com

メールアドレスは必須です

#### 電話番号

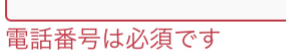

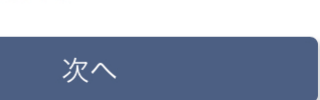

 メールアドレスと電話 番号を入力して【次へ】 を押してください。
 ※ここで入力したアドレス に「決済についてのお知ら せ」「入金確認」のメールが 届きます。

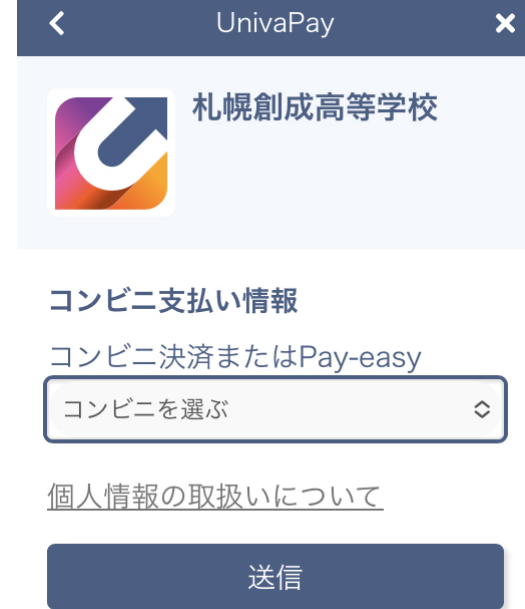

### 決済するコンビニエ ンスストアはこの画 面から変更できま せん。変更する場合 は手順4-5に戻り、 やり直してください。

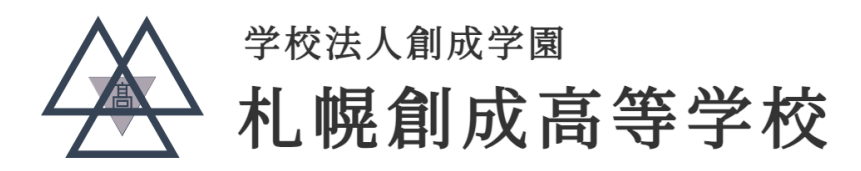

⑤ 入学検定料の納入について

### 5-2 コンビニ・ペイジー決済の場合

### 【札幌創成高等学校】コンビニ決済ご利用ありがとうございます(未完了)

no-reply@univapay.com

この度は、札幌創成高等学校の決済につきましてコンビニ決済をご利用いただき、誠にありがとうございます。 下記の通り、受付を承りましたので、ご確認ください。

#### ★御注意★

決済はまだ確定しておりません。 下記の期限内にコンビニエンスストアまたはペイジーでお支

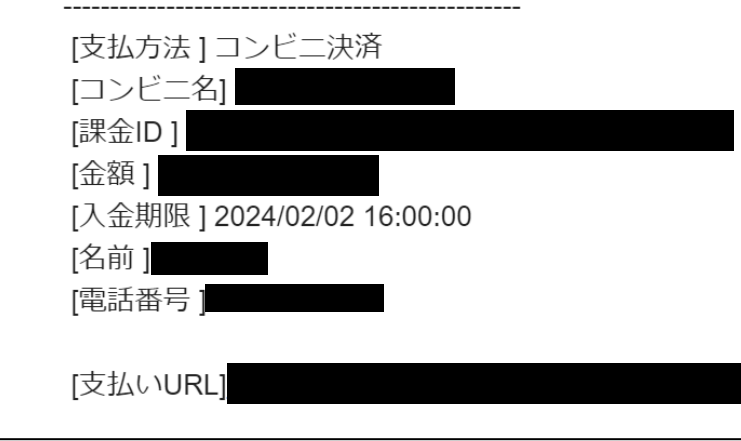

「決済についてのお知らせ」(左)が届きます。 記載事項に基づき、期限内にコンビニ決済を お願いします。 コンビニ決済完了後、「入金確認」のメールが届 いてから願書の印刷が可能です。 最終確認ページを印刷して手元に残し、【登録】 を押すとweb手続きは完了です。

## ⑥ 願書の印刷

## 決済完了後、「申し込み完了」メールまたはマイページより入学願書の ダウンロードを行ってください。

### WEB出願詳細

|               | 日程             | 開催時間 |  |  |  |                       |
|---------------|----------------|------|--|--|--|-----------------------|
| 2024年度 一般入学試験 | 2024年02月14日(水) |      |  |  |  | 受験票ダウンロード<br>願書ダウンロード |
|               | 事務手続料 ご請求金額    |      |  |  |  |                       |
|               |                |      |  |  |  |                       |

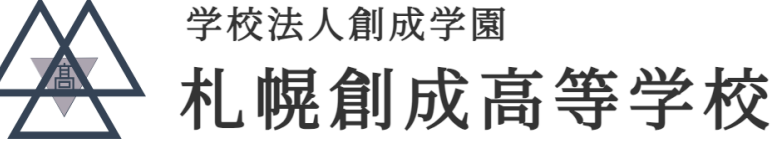

## ⑥ 願書の印刷

決済完了後、「申し込み完了」メールまたはマイページより入学願書の ダウンロードを行ってください。

□出願に必要な「入学願書」と、受験に必要な「受験票」を印刷します。A4サイズの白い紙をご用意ください。プリンタをお持ちでない方は、お近くのコンビニエンスストアなどでも印刷できます。
 □印刷した「入学願書」を在籍中学校に提出してください。

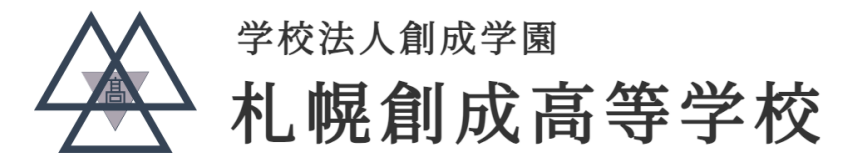